## **Instalacion OpenVPN Windows**

Se accede a la pagina https://openvpn.net y en Products se selecciona Connect Client

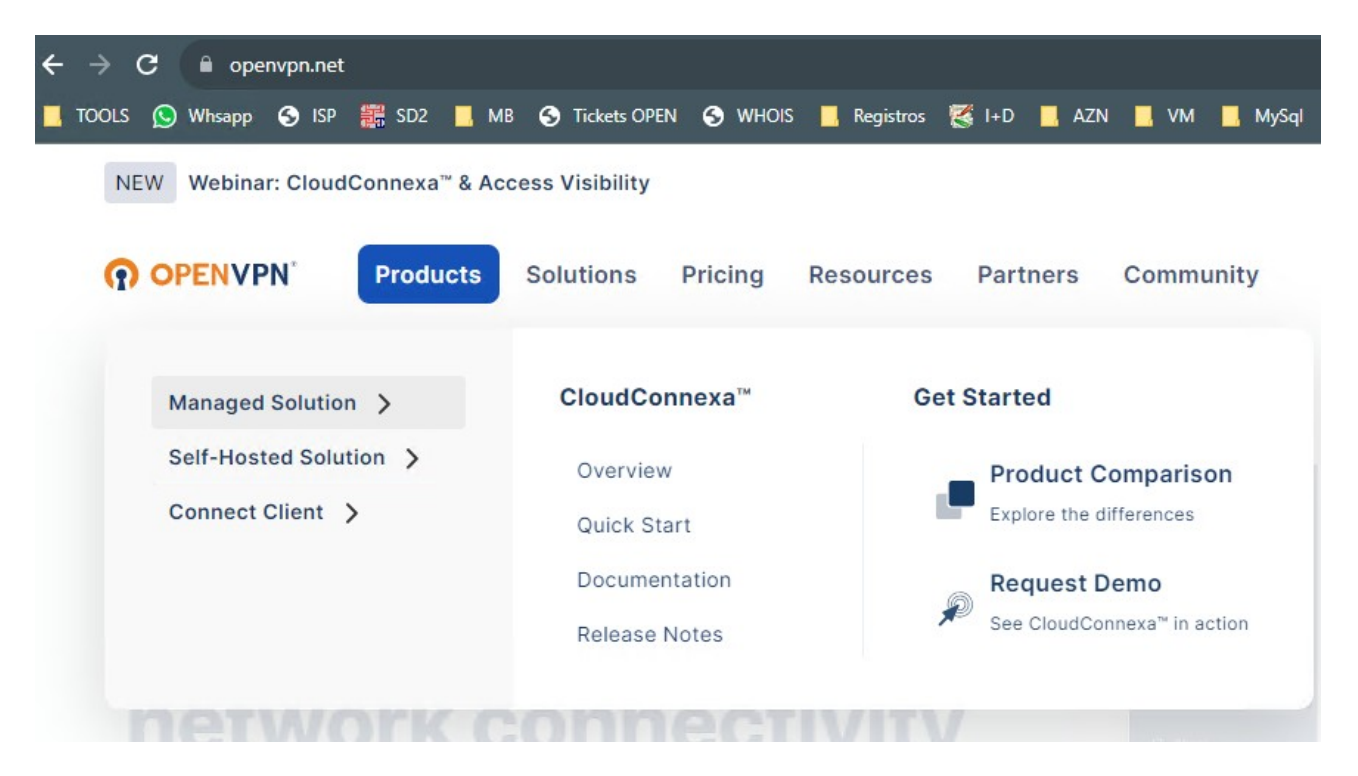

Y Windows App

| OPENVPN'         | Products      | Solutions | Pricing   | Resources                                        | Partners    | Community |  |
|------------------|---------------|-----------|-----------|--------------------------------------------------|-------------|-----------|--|
| Managed Solutio  | n ><br>tion > | OpenVP    | N Connect | Get                                              | The App     | 2000      |  |
| Connect Client > |               | Overview  |           | <ul><li>Windows App</li><li>Mac OS App</li></ul> |             |           |  |
|                  |               |           |           | ۵<br>۱                                           | Coogle Play | App Store |  |

Realizar la instalacion.

Una vez terminado descargar el fichero de configuracion de conexión en la URL

https://masbytes.es/masbytes.ovpn

## Arrancar el programa OpenVPN Connect

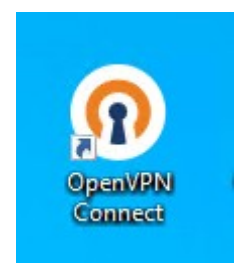

Y tras ello ir a Uplodad file y arrastrar el fichero de configuracion descargado

| OpenVPN Connect - ×                                                                  |                  |  |  |  |  |  |
|--------------------------------------------------------------------------------------|------------------|--|--|--|--|--|
| ≡ Import                                                                             | nmport Profile 💽 |  |  |  |  |  |
| VIA URL                                                                              | UPLOAD FILE      |  |  |  |  |  |
| Drag and drop to upload .OVPN profile.<br>You can import only one profile at a time. |                  |  |  |  |  |  |
| .ov                                                                                  | PN               |  |  |  |  |  |
| BROV                                                                                 | WSE              |  |  |  |  |  |
|                                                                                      |                  |  |  |  |  |  |
|                                                                                      |                  |  |  |  |  |  |
|                                                                                      |                  |  |  |  |  |  |

Y ya Conectar

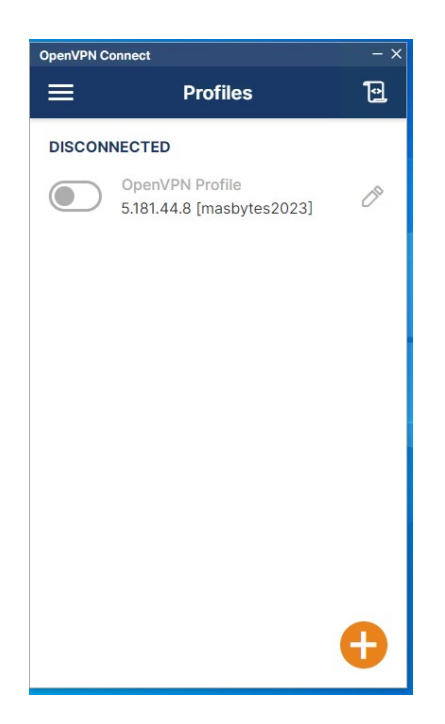